## 109學年人權問卷線上施測

人權問卷線上施測網站:http://humrig.tn.edu.tw/

1. 操作步驟:

| 請選擇登入身分: ○學生 ○教育人員 ○家長                           |                                                          |
|--------------------------------------------------|----------------------------------------------------------|
| 帳號: 21364460101 (學校代碼+班級+座號)<br>密碼: 1030601 (學號) |                                                          |
| 學生登入                                             | 帳號:114603+班級+座號。<br>例如:六甲1號,<br>帳號為 11 <i>4</i> 60360101 |
|                                                  | 密碼:個人學號<br>再按最下方-學生登入<br>進行登入與填答                         |

2. 最後一頁填寫完畢請按下<mark>「送出」</mark>按鈕,等待系

## 統回應「我們已經收到您的資料,謝謝您!」,

表示已經完成填報。

 題目約60題,請詳細閱讀後再填寫,以免因隨意作答, 成為無效問卷。